How to view your current email address and mailing address on my.btech.edu

- 1. Start by logging into your my.btech.edu student portal
  - a. Your username is your 5-didget Student ID number used at BTECH
  - b. If you do not know your password, follow the "I forgot my password" link to reset it.

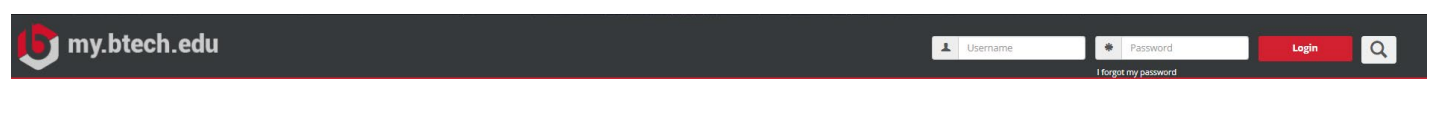

2. Once logged in, click on the profile icon in the top right corner, then click on the "My Profile & Settings" link.

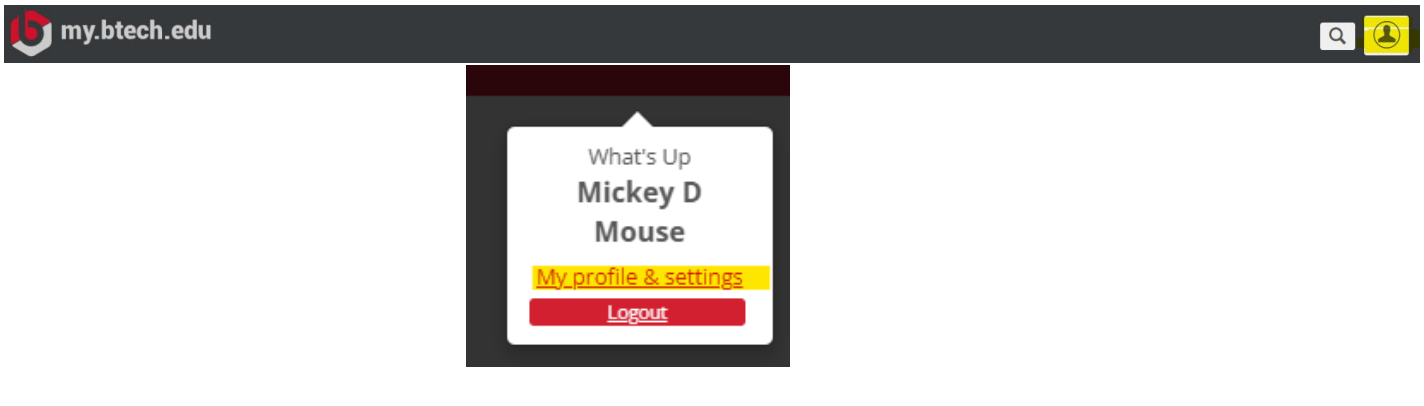

3. Click on the Contact Information Link on the left-hand side

| 1 My profile           |
|------------------------|
| About me               |
| Contact information    |
| Academic information   |
| Employment information |
| ⊁ Settings             |
| Password & privacy     |
| My info card           |
| Third-party accounts   |

4. To view the email address on file, click the red drop-down arrow on the "Email addresses" section

How to view your current email address and mailing address on my.btech.edu

 a. If you are registering your email with 1099 Pro to receive a digital copy of your 1098-T Form, you will use the <u>School Email</u> address that is listed here. (NOT your personal email or any other email type listed here.)

## **Contact information**

| Contact information allows you to manage ways we may contact you, including via phone call, SMS or email.                  |          |
|----------------------------------------------------------------------------------------------------|----------|
| Mobile notifications:<br>See notifications on your phone's home screen. You can turn these on and off from within the app. |          |
| <b>Desktop notifications</b><br>See notifications in the corner of your computer screen, even when My BTECH is closed.     | *        |
| Phone numbers<br>Manage your phone numbers.                                                                                | *        |
| Email addresses<br>Manage your email addresses.                                                                            | <b>*</b> |
| Addresses<br>Manage your addresses.                                                                                        | *        |
| Save Cancel                                                                                                    |          |
| Email addresses                                                                                                    | ^        |

| Manage your email addresses. |               |                 |        |  |
|------------------------------|---------------|-----------------|--------|--|
|                              |               |                 | -      |  |
| Туре                         | Email address | Preferred email | Delete |  |
| School email                 |               | Yes             | â      |  |
| Personal Email               |               | Yes             | â      |  |

- 5. To view the mailing address on file, click the red drop-down arrow on the "Addresses" section
  - a. If you receive a 1098-T Tax Form, it will be mailed to the *current address* listed here. (*NOT* any other address type listed here.)

## How to view your current email address and mailing address on my.btech.edu

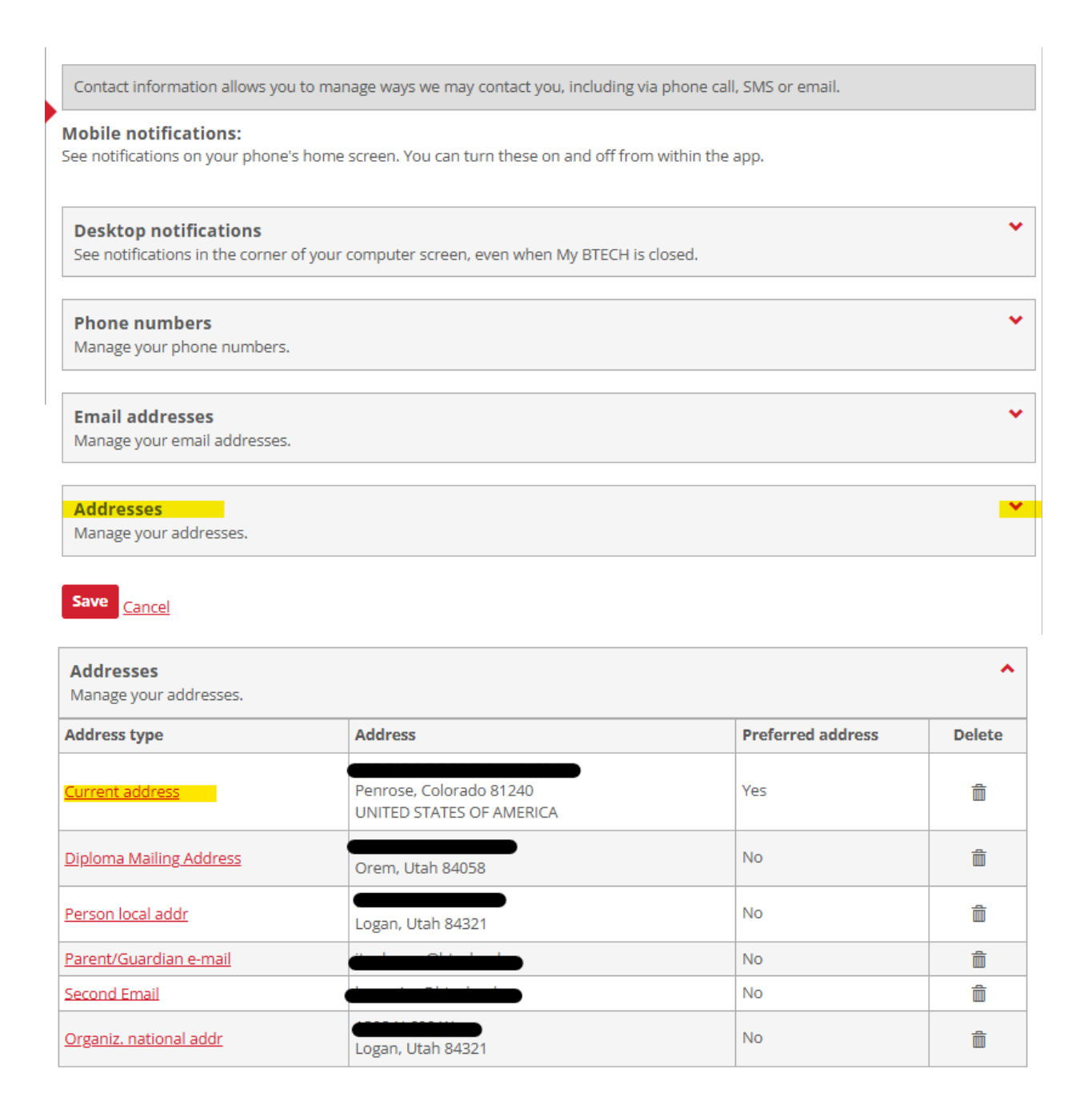

If you need to update your mailing address or email address, please email <u>studentservices@btech.edu</u> by *Wednesday, January 15<sup>th</sup> at 5 pm.* (You are not able to update your information through my.btech.edu at this time).

\*\*\*Please note that receiving this email *does not* guarantee you will receive a 1098-T for the 2024 calendar year.